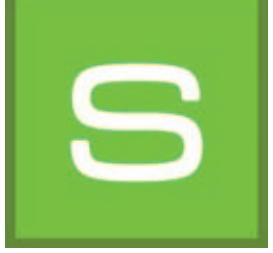

# 8. SHOW

Za pomocą modułu SHOW mogą Państwo w postaci kolażu zestawiać, porównywać i prezentować w pokazie slajdów Państwa projekty, materiały i barwy. SHOW jest idealny dla prezentacji produktów oferowanych w salonie sprzedaży lub doradzanych klientom projektów.

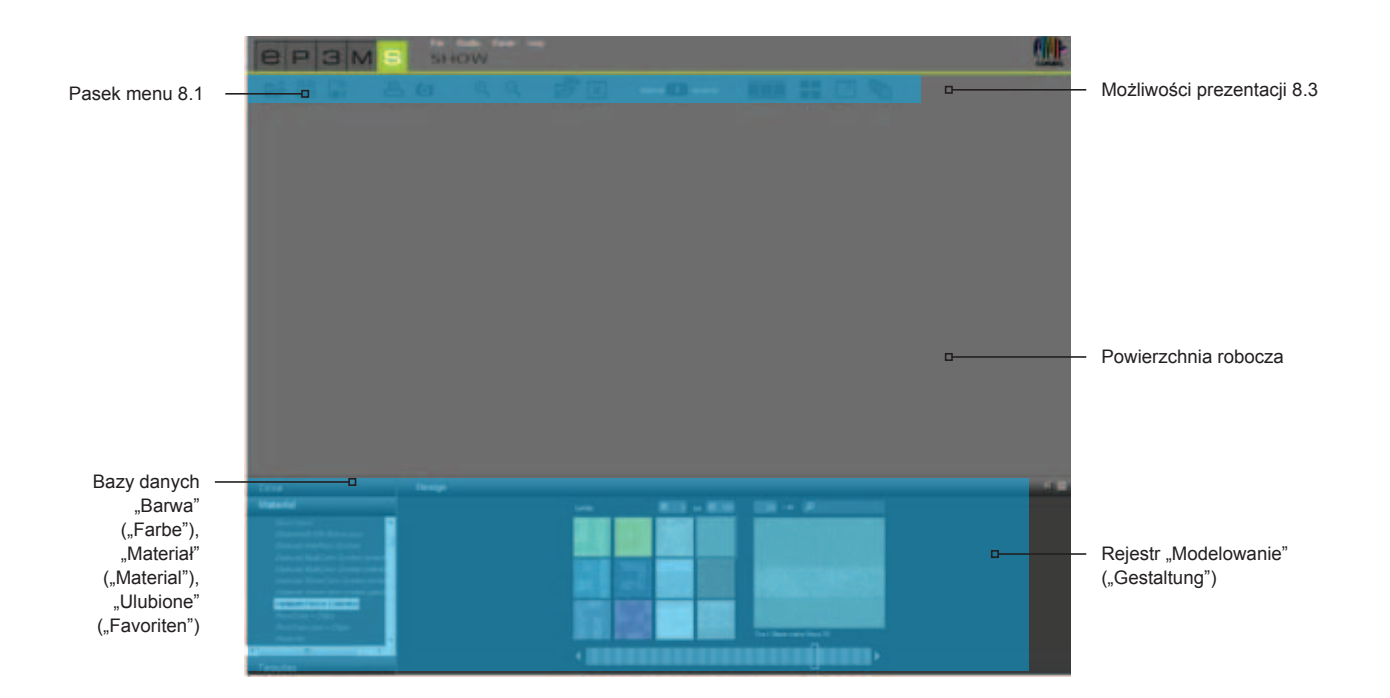

## 8.1 Pasek menu

Szczególną cechą powierzchni roboczej modułu SHOW jest możliwość swobodnego przemieszczania obrazów na tej powierzchni, jak na biurku (lub ekranie dotykowym). Obrazy, wzory lub trójwymiarowe zobrazowania mogą Państwo jednocześnie umieszczać obok siebie, nakładać na siebie lub komponować plastycznie.

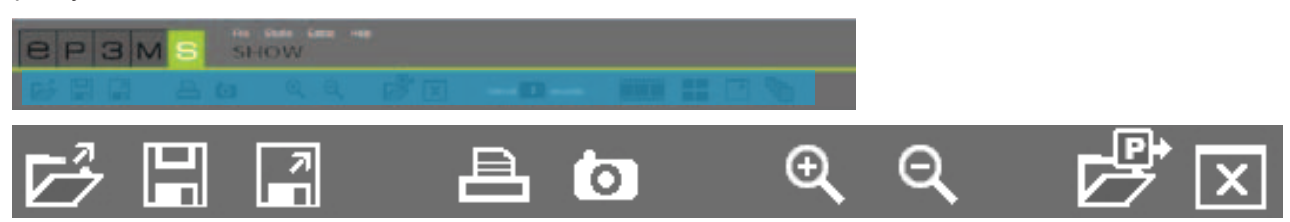

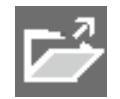

#### Otwieranie pokazu

Proszę kliknąć przycisk "Otwórz" ("Öffnen"), by pobrać już utworzony pokaz projektu i umieścić go na powierzchni roboczej SHOW (alternatywnie w bloku nawigacji głównej można wybrać "Plik" ("Datei")>"Otwórz" ("Öffnen"). W otwartym oknie proszę wybrać żądany pokaz projektu i zatwierdzić

Wskazówka: Do modułu SHOW nie można załadować obrazu w szarym odcieniu.

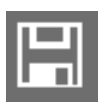

#### Zapamiętywanie pokazu

W celu zapamiętania aktualnego zobrazowania swojej powierzchni roboczej proszę kliknąć przycisk "Zapisz" ("Speichern"). W otwartym oknie można nadać nazwę Państwa pokazowi projektu i zapamiętać go w żądanym folderze projektu lub założyć w tym celu nowy folder.

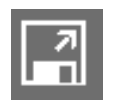

#### Eksport pokazu

Klikając ten symbol, maja Państwo możliwość zapamiętania wszystkich znajdujących się na powierzchni roboczej "SHOW" obrazów, barw i materiałów w formacie jpeg w wybranym przez Państwa miejscu. Proszę wybrać "Eksport pokazu" ("Show exportieren"). Otworzy się wówczas okno, w którym mogą Państwo wybrać żądany folder docelowy na swoim komputerze lub zewnętrzny nośnik pamięci. Proszę kliknąć przycisk "OK", by zapamiętać dane w wybranym miejscu docelowym.

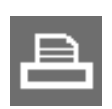

#### Drukowanie

Proszę kliknąć przycisk "Drukuj" ("Drucken"), by wydrukować bieżący widok powierzchni roboczej SHOW w postaci pliku PDF.

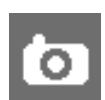

#### Migawka

Klikając symbol migawki"("Snapshot") mogą Państwo swoje bieżące zobrazowanie na powierzchni roboczej przesłać automatycznie do pliku PDF - jako zrzut ekranu (zdjęcie). Założony plik PDF można następnie zapamiętać lub wydrukować.

| € |
|---|
| Q |

#### Powiększanie/pomniejszanie

W celu powiększenia lub pomniejszenia poszczególnych obrazów, barw lub materiałów proszę kliknąć żądany obiekt (aktywny obiekt zostaje zaznaczony znakiem "X" w górnym prawym rogu), a następnie w celu powiększenia/pomniejszenia proszę obrócić kółko myszy nad obiektem bądź kliknąć na odpowiednim symbolu lupy ("Lupen").

#### Otwieranie

Proszę kliknąć przycisk "Otwórz" ("Öffnen"), by ściągnąć obraz, wzór barwy i wzór materiału ze swoich własnych projektów lub bazy danych modułu EXPLORER na powierzchnię roboczą modułu SHOW (alternatywnie w bloku nawigacji głównej: "Plik" ("Datei")>"Otwórz" ("Öffnen"). W oknie dialogowym proszę wybrać żądany obraz i zatwierdzić go przyciskiem "OK". Opcjonalnie można jednocześnie importować barwy i materiały wykorzystywane na obrazie.

Wskazówka: Do modułu SHOW nie można załadować obrazów przedstawionych w szarym odcieniu.

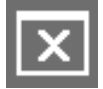

#### Opróżnianie powierzchni

By całkowicie opróżnić powierzchnię roboczą modułu SHOW ze wszystkich materiałów, barw i obrazów, proszę kliknąć na narzędziu "Opróżnianie powierzchni" ("Fläche leeren").

### 8.2 Ładowanie barw i materiałów

By utworzyć pokaz (SHOW), proszę wybrać barwy i materiały z rejestru "Barwa" ("Farbe"), "Materiał" ("Material") i "Ulubione" ("Favoriten") w lewym dolnym obszarze środowiska graficznego. Proszę wybrać żądaną kolekcję i załadować wzór przez kliknięcie jego miniatury w rejestrze "Modelowanie" ("Gestaltung").

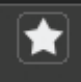

By zaimportować całą zawartość zestawu ulubionych, proszę kliknąć biały przycisk z gwiazdką (reprezentujący funkcję wstawiania wszystkich ulubionych). Wszystkie zawarte w nim karteczki ulubionych zostają pobrane i w uporządkowanej postaci umieszczone na powierzchni roboczej.

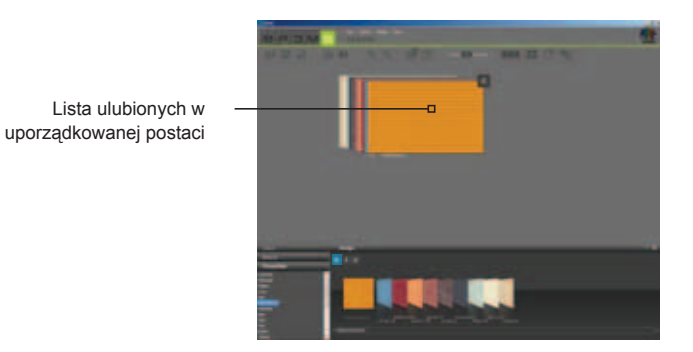

Wskazówka: By uzyskać więcej informacji na temat wyboru barwy, materiału i ulubionych patrz "Wybór barwy, materiału i ulubionych" w punkcie 5.3.1. Informacje na temat rejestru "Modelowanie" i możliwości wyszukiwania zamieszczono w punkcie 5.3.2 "Rejestr modelowania".

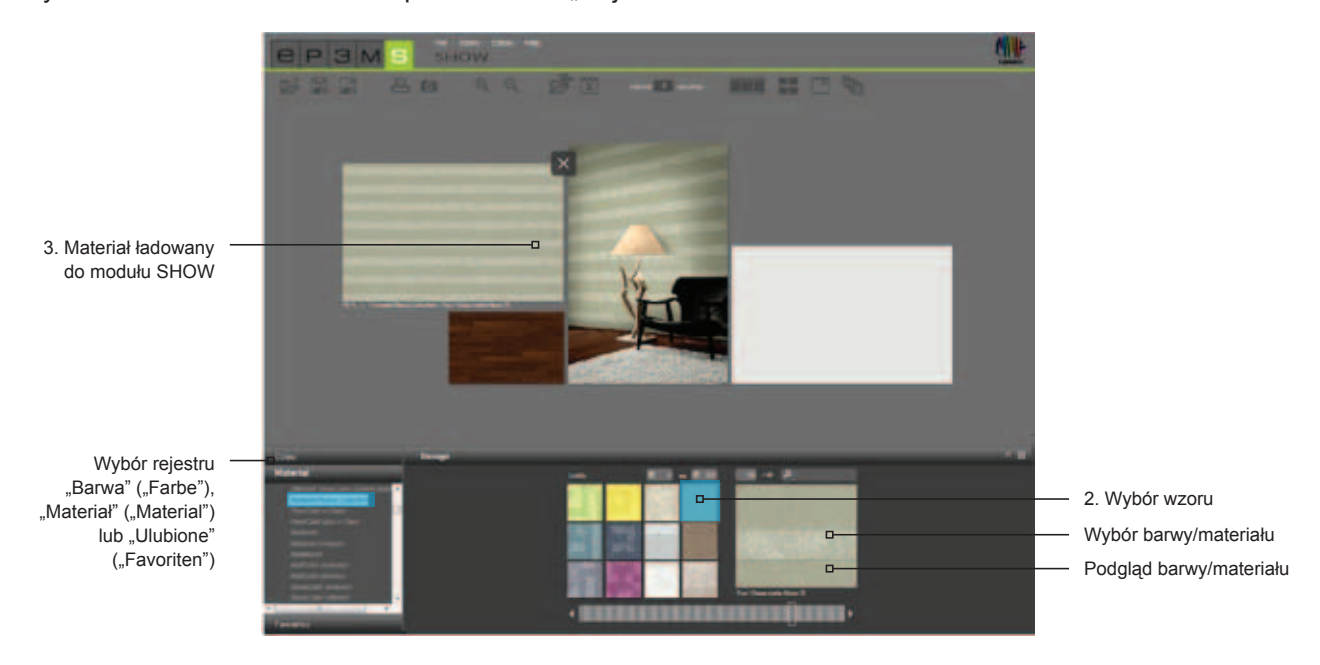

### 8.3 Możliwości prezentacji

W module SHOW mają Państwo do dyspozycji trzy różne możliwości prezentacji: pokaz slajdów, porównanie i tryb ekranu pełnego.

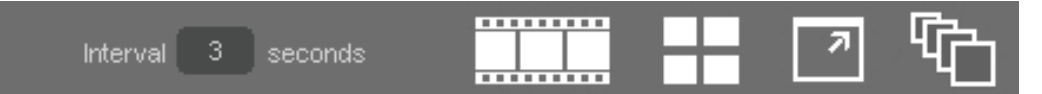

#### Start pokazu slajdów

Kliknięcie symbolu uruchamia pokaz slajdów wszystkich obiektów, które w danej chwili znajdują się w obszarze roboczym modułu SHOW. Obrazy i powierzchnie są wówczas sekwencyjnie po kolei wyświetlane na ekranie monitora w trybie pełnego obrazu.

By zakończyć pokaz slajdów i powrócić do powierzchni roboczej modułu SHOW, lewym przyciskiem myszy proszę kliknąć na bieżącym slajdzie.

**Wskazówka**: Przedział czasu wyświetlania obrazu mogą Państwo określić samodzielnie. W tym celu proszę wprowadzić wartość liczbową w sekundach w polu "Przedział czasu" ("Intervall"). Standardowo przedział ten wynosi 3 sekundy.

Pokaz slajdów nadaje się idealnie do prezentacji własnych projektów, barw i powierzchni w rozmowie doradczej z klientem lub jako reklama na dużym ekranie w salonie sprzedaży. Szczególne wrażenie robi wyświetlanie tego samego obrazu w wielu różnych projektach po kolei.

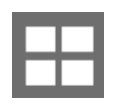

#### Porównanie

Szybkie i przejrzyste porównanie wybranych obrazów/projektów uzyskuje się przez kliknięcie przycisku "Porównanie" ("Vergleich"). Wszystkie obrazy występujące aktualnie na powierzchni roboczej są przejrzyście prezentowane, co umożliwia ich porównanie. Występujące po kolei jeden za drugim obiekty są wówczas umieszczane obok siebie. Im więcej obrazów jednocześnie się ogląda, tym mniejsze są ich wielkości. W przypadku skasowania poszczególnych obrazów proszę ponownie kliknąć przycisk "Porównanie", by dostosować ich ilość do maksymalnej wielkości zobrazowania.

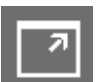

#### Ekran pełny

Tryb ekranu pełnego umożliwia przedstawienie bieżącego zobrazowania w postaci pełnego ekranu. Znika wówczas pasek menu, rejestry itd. By znów powrócić do powierzchni roboczej, proszę ponownie kliknąć przycisk "Ekran pełny" ("Vollbild").

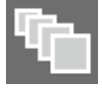

#### Włączanie/wyłączanie trybu sortowania

Kliknięcie przycisku powoduje posortowanie wszystkich, znajdujących się na powierzchni roboczej obrazów w szeregu na zakładkę. Przy naciśniętym lewym przycisku myszy mogą Państwo poszczególne wzory wyciągać z szeregu i znów wstawiać w innym miejscu (należy zwolnić przycisk myszy). Ustalona tutaj kolejność określa także kolejność obrazów na pokazie slajdów (wyświetlanie od tyłu do przodu bądź od lewej do prawej).

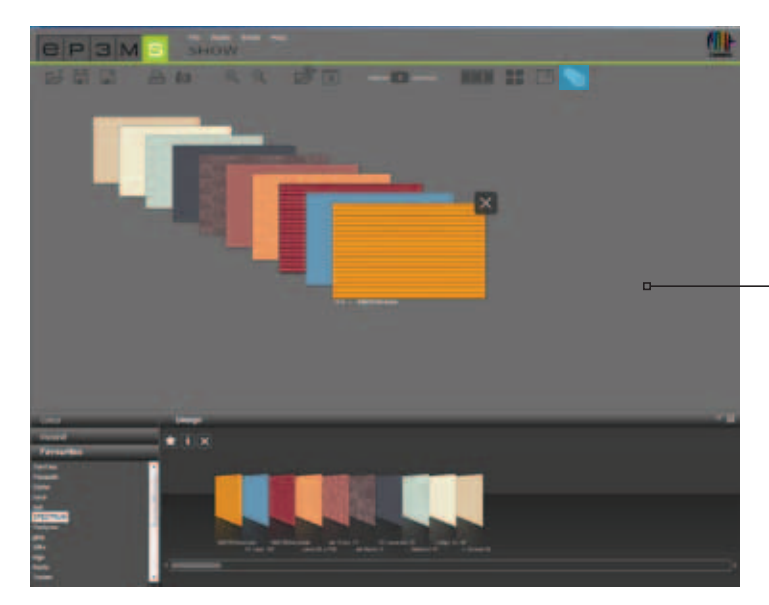

Posortowane obrazy = kolejność pokazu slajdów

**Wskazówka**: Gdy przycisk "Włącz/wyłącz tryb sortowania" ("Sortiemodus ein-/ausschalten") jest aktywny, obrazów nie można umieścić na powierzchni roboczej poza tym szeregiem. Obiekty można ponownie dowolnie przesuwać dopiero po ponownym kliknięciu na tym przycisku.